### Ga naar de leeromgeving met deze link: https://da.bsl.nl

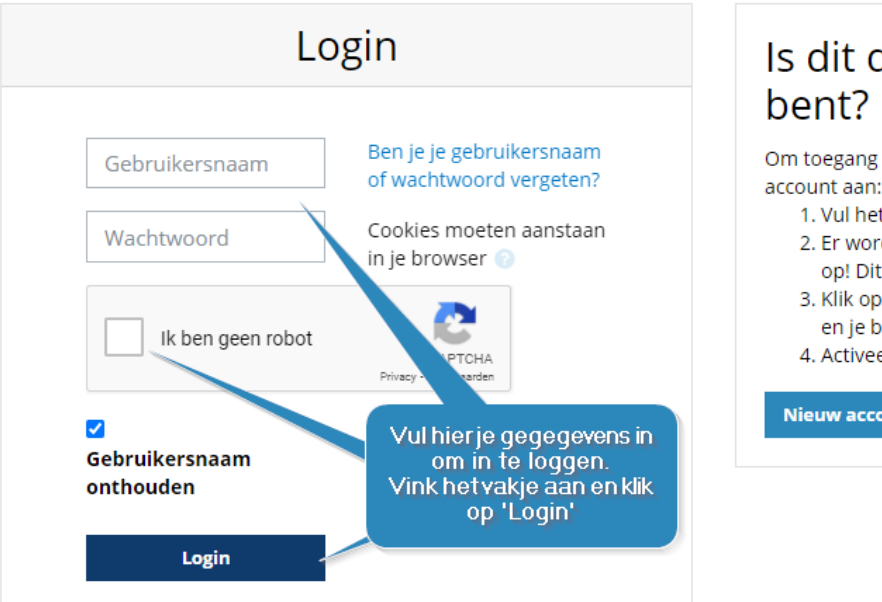

# Is dit de eerste keer dat je hier bent?

Om toegang tot deze site te krijgen maak je op eenvoudige wijze een account aan:

- 1. Vul het formulier in en maak een Nieuw account aan.
- 2. Er wordt meteen een e-mail verstuurd naar je e-mailadres. Let op! Dit bericht kan in je spam folder terechtkomen.
- Klik op de link die in de mail staat. Je account wordt bevestigd en je bent dan ingelogd.
- 4. Activeer je voucher of schaf er een aan.

#### Nieuw account maken

Klik hier als je nog geen account hebt

## Nieuw account maken:

Na het klikken op de button [Nieuw account aanmaken] kom je op de registratiepagina:

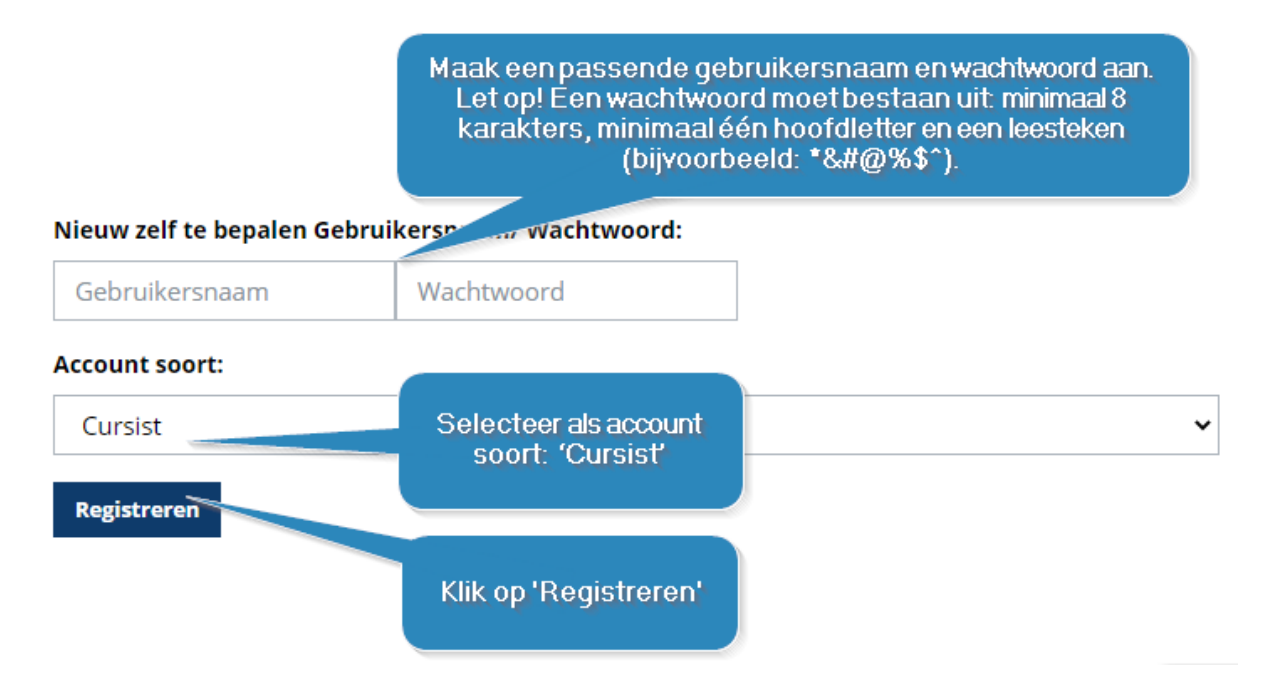

Op de volgende pagina vul je je profielgegevens verder in:

# Cursist aanmelden

|                                   |                                              |                                           |                                                 |                                        | Controleer je voor- en<br>achternaam zorgvuldig.<br>Zoals ie naam bier |
|-----------------------------------|----------------------------------------------|-------------------------------------------|-------------------------------------------------|----------------------------------------|------------------------------------------------------------------------|
| E-mailadres:                      | E-mailadres                                  | E-mailadres                               | E-mailadres nogmaals                            |                                        | geschreven is zal deze op<br>de certificaten zichtbaar                 |
| Je naam:                          | - 🗸 Voornaam                                 |                                           | Achternaam                                      |                                        | zijn.                                                                  |
|                                   | Zoals je naam hier geschreven is, v          | Graag hoofdlet<br>vordt deze vermeld op j | ters op de juiste wij:<br>je certificaten en do | ze gebruiken.<br>orgegeven aan officië | ile instanties (mbo-4, accreditatie).                                  |
| Adres:                            | Straat + Huisnummer                          | Plaats                                    |                                                 | Postcode                               |                                                                        |
| Telefoonnummer:                   | Telefoonnummer                               |                                           |                                                 |                                        |                                                                        |
| Geboortedatum:                    | 1 🗸 January                                  | ♥ 1912 ♥                                  |                                                 |                                        |                                                                        |
| Beroep:                           | Kies                                         | ~                                         | stude                                           | Selecteer hier<br>ent-doktersassi      | stent                                                                  |
| Voorwaarden:<br>Terug Registrerer | □ Ik ga akkoord met de Al<br>Ga akkoord en k | gemene voorwaa<br>lik op 'Registrer       | rden<br>ren' om verder                          |                                        |                                                                        |
|                                   |                                              | te gaan                                   |                                                 |                                        |                                                                        |

Op de volgende pagina ga je akkoord met de AVG:

| bohn<br>stafleu<br>van loghum                 | Mijn dossier Mijn profiel | 40                                                                                                    | A-BSL Student7 🕥 🕞 |  |  |  |  |
|-----------------------------------------------|---------------------------|----------------------------------------------------------------------------------------------------|--------------------|--|--|--|--|
| Je bent ingelogd als cursist: DA-BSL Student7 |                           |                                                                                                    |                    |  |  |  |  |
| Toestemming                                   | sformulier AVG (A         | lgemene verordening gegevensbescherming)                                                                                                    |                    |  |  |  |  |
|                                               |                           | Gegevens cursist:   De heer/mevrouw: DA-BSL Student7   Geboortdadum: 08 06-2003   Is ged Dentallect, Academic Tandartsenpraktijk en andere partijen, die Dentallect   vertonem met een eigen label, toestemming om leergegevens over mij te verwerken in het kader van mijn opleidingen en cursussen.   Deze toestemming omvat mede het:   I. het verwerken van persoonsgegevens aanwezig in mijn leerdossier;   II. verstrekken van mijn eergegevens aan wezig in mijn leerdossier;   II. verstrekken van mijn persoonsgegevens aan overheidistanties indien ik een overheids-erkende opleiding volg. |                    |  |  |  |  |
| Plaats                                        | 0                         | Utrecht                                                                                                    |                    |  |  |  |  |
| Datum                                         |                           | 07-09-2021                                                                                                    |                    |  |  |  |  |
| Handtekening                                  | 0                         | akkoord                                                                                                    |                    |  |  |  |  |
|                                               |                           | Type hier het woord "akkoord"                                                                                                    |                    |  |  |  |  |
| Er zijn vereiste velden in dit form           | uller, gemarkeerd met 🌒 . | Insturen                                                                                                    |                    |  |  |  |  |

- Zet een vinkje bij de toestemming
- Type het woord 'akkoord' in het handtekeningvak
- Klik op [Insturen] om verder te gaan.

# **Code activeren:**

Je hebt de registratie afgerond en ziet de hoofdpagina van de leeromgeving Om de lessen te activeren heb je een vouchercode ontvangen. Deze kan er uitzien als:

BCK-RR-D8-2O-BX

Om de vouchercode te gebruiken plak je deze in het veld onder 'NIEUWE VOUCHER ACTIVEREN':

| NIEUWE VOUCHER ACTIVEREN |           |  |  |  |  |
|--------------------------|-----------|--|--|--|--|
|                          | Activeren |  |  |  |  |

Klik op de blauwe button [Activeren] om de vouchercode te verzilveren.

De pagina ververst en onder 'Actieve cursussen' zie je de beschikbare lessen staan:

| Actieve c              | Heb<br>k                             | Heb je de toets behaald? Dan<br>kun je hier je certifcaat<br>downloaden. |           |             |
|------------------------|--------------------------------------|--------------------------------------------------------------------------|-----------|-------------|
| Module                 | Klik hier om een<br>module te staren |                                                                          | Actief    | Certificaat |
| Informatie voor de Stu | ident - DA Mo                        | dule starten                                                             | 309 dagen |             |
| Oren uitspuiten        | Мо                                   | dule starten                                                             | 309 dagen | Download    |
| Vingerprik             | Мо                                   | dule starten                                                             | 309 dagen | -           |

## Module volgen:

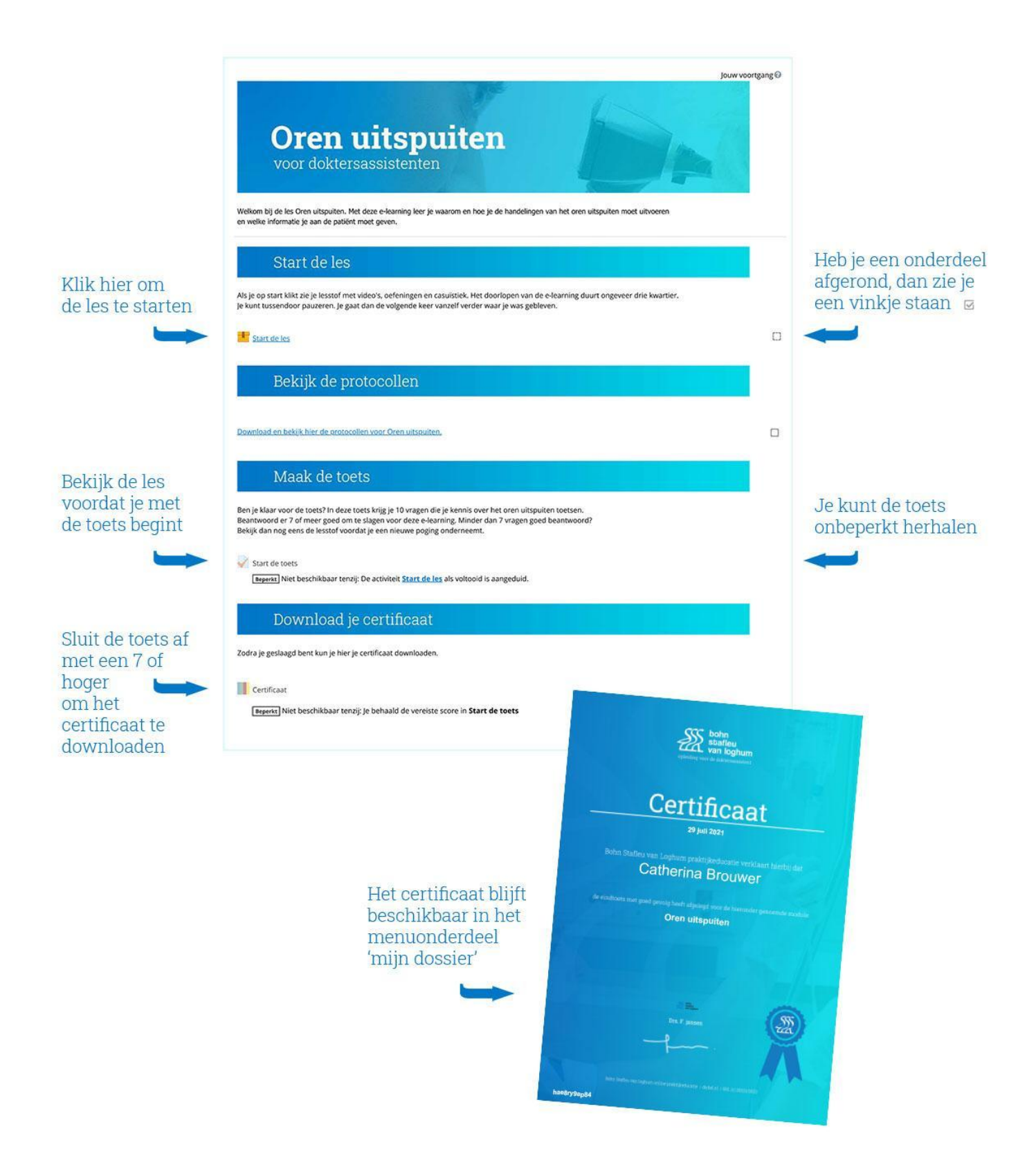